## モバイル Wi-Fi ルーターをパソコンに接続する方法

| 操作方法                                                                                                    | 表示内容                                                                                              |
|----------------------------------------------------------------------------------------------------|---------------------------------------------------------------------------------------------------|
| <ol> <li>モバイル Wi-Fi ルーター正面下にあ<br/>る物理ボタンを押下して、右の画面を表示<br/>し、「プライマリ SSID」「プライマリ key」<br/>を確認します。</li> <li>※「プライマリ SSID」「プライマリ key」<br/>は各施設によって異なります。</li> </ol> | 無線_ANJ装然情報<br>プライマリSSID<br>FS030W_DEM01<br>プ2万イマリKey<br>021EAA-5<br>無線_AN<br>SGHz<br>WFS<br>00000 |
| ② パソコン右下にあるネットワークア<br>イコンを選択し、SSID 一覧を表示させま<br>す。                                                                                                    | ▲ @ @ ▲ A<br>ホットワークアイコン                                                                           |

| 操作方法                                                                                                    | 表示内容                                                                                                    |
|----------------------------------------------------------------------------------------------------|----------------------------------------------------------------------------------------------------|
| <ol> <li>③ SSID 一覧の中から「非公開のネット<br/>ワーク」を選択し、「接続」をクリックし<br/>ます。</li> </ol>                                                                                                    | ▲ 非公開のネットワーク                                                                                                    |
|                                                                                                    | <ul> <li>         ・ 非公開のネットワーク         セキュリティ保護あり         <ul> <li>□ 自動的に接続             </li> <li></li></ul></li></ul>                                                             |
|                                                                                                    |                                                                                                    |
| <ul> <li>④ 「ネットワーク名 (SSID) の入力」欄</li> <li>に①で確認した「プライマリ SSID」を入</li> <li>力し、「次へ」を選択します。</li> </ul>                                                                                                    | <ul> <li>         ・ 非公開のネットワーク         セキュリティ保護あり         ネットワーク名 (SSID) の入力         </li> <li>         FS030W_DEMO1 ×         </li> <li>         次へ         キャンセル     </li> </ul> |
| ⑤ 「ネットワークセキュリティキーの入<br>力」欄に①で確認した「プライマリ key」<br>を入力します。                                                                                                    | <ul> <li>         ・ 非公開のネットワーク         セキュリティ保護あり         ネットワーク セキュリティ キーの入力         ・●●●●●●●●●●●●●●●●●●●●●●●●●●●●●</li></ul>                                                     |
| <ul> <li>⑥ 同一ネットワークに接続している他のパソコン等から、ご自身のパソコン等を検出させないために、「いいえ」を選択してください。接続完了です。</li> <li>間違えて「はい」を選択した場合は、①からやり直し「いいえ」を選択してください。やり直しをした結果、SSID一覧には、接続した SSID の末尾に 2 (今回は「FS030W_DEM01 2」)が表示されます。</li> </ul> | <ul> <li>         ・・・・・・・・・・・・・・・・・・・・・・・・・・・・・</li></ul>                                                                                                    |
| ※ この画面は、ご自身のパソコンの状況<br>により表示されない場合があります。3頁<br>をご覧ください。                                                                                                    | FS030W_DEMOT<br>接続済み、セキュリティ保護あり<br>プロパティ<br>切断                                                                                                    |

| 操作方法                                                                           | 表示内容                                                                            |
|--------------------------------------------------------------------------------|---------------------------------------------------------------------------------|
| 非公開のネットワーク画面が表示され<br>ない場合は、「プロパティ」をクリックし<br>ます。                                | <ul> <li>FS030W_DEMO1<br/>接続済み、セキュリティ保護あり</li> <li>プロパティ</li> <li>切断</li> </ul> |
| 接続している SSID のプロパティ画面が<br>表示されます。<br>「ネットワークプロファイル」を「パブリ<br>ック」で選択し、画面を閉じてください。 | <ul> <li></li></ul>                                                             |